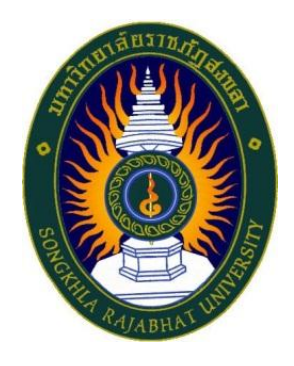

คู่มือปฏิบัติงาน

เรื่อง

# คู่มือการใช้งานเครื่องทดสอบการตกตะกอน (Jartest)

ยี่ห้อ WIZARD รุ่น PLUS 6S (Touch screen)

จัดทำโดย นางวรรณฤดี หมื่นพล

คณะวิทยาศาสตร์และเทคโนโลยี มหาวิทยาลัยราชภัฏสงขลา วัตถุประสงค์ของการจัดทำคู่มือปฏิบัติงานเล่มนี้ซึ่งเกี่ยวกับการใช้งานเครื่องทดสอบการ ตกตะกอน (Jartest) ยี่ห้อ WIZARD รุ่น PLUS 6S (Touch screen) Jar Test คือ วิธีการที่ทดสอบการ ตกตะกอนทางเคมีของตัวอย่างหรือน้ำตัวอย่างก่อนจะเข้าระบบบำบัดน้ำเสีย เพื่อช่วยในการตกตะกอนให้ดี ที่สุด โดยใช้สารเคมีในปริมารที่เหมาะสมที่สุด ในการทำ Jar Test เป็นการหาปริมาณสารเคมีที่เหมาะสม ในการสร้างตะกอน โดยสารเคมีที่เหมาะสมจะสามารถกำจัดความขุ่น สี สารละลายต่างๆในตัวอย่าง รวมทั้งค่าใช้จ่ายในการบำบัดให้เหมาะสมด้วยการที่การตกตะกอนทางเคมี จะสามารถตกตะกอนได้ดี หรือไม่นั้น มีอยู่ด้วยกันหลายปัจจัย ได้แก่ ค่า pH, สี, ความขุ่น, ส่วนประกอบของสารต่างๆ ที่อยู่ในตัวอย่าง ชนิดของสารเคมีที่ใช้ในการตกตะกอน, อุณหภูมิ, อัตราเร็วของสารที่ผสม, ระยะเวลาที่เหมาะสมในการผสม ซึ่งตัวอย่างแต่ละตัวอย่างก็ต้องการปริมาณของสารตกตะกอนในปริมาณที่แตกต่างกันนั่นเองโดยทั่วไปการ ทำ Jar Test ก็เป็นวิธีการหนึ่งที่ใช้กันอย่างแพร่หลายสำหรับโรงประปา การทำน้ำดี หรือ กระบวนการ บำบัดน้ำเสียด้วย

> นางวรรณฤดี หมื่นพล นักวิทยาศาสตร์ชำนาญการ กันยายน 2566

## สารบัญ

| เรื่อง                                                          | หน้า |
|-----------------------------------------------------------------|------|
| คำนำ                                                            |      |
| สารบัญ                                                          |      |
| แผนภูมิขั้นตอนการใช้งานเครื่องทดสอบการตกตะกอน (Jartest)         | 1    |
| ขั้นตอนที่ 1 ข้อมูลทั่วไปของเครื่องทดสอบการตกตะกอน (Jartest)    | 2    |
| 1.1 หลักการทำงานทำงานของเครื่องทดสอบการตกตะกอน (Jartest)        | 3    |
| ขั้นตอนที่ 2 การใช้งานโปรแกรม                                   | 3    |
| 2.1 หน้าจอ (Touch Screen) แสดงข้อความ JARTEST และ Version 4.0   | 3    |
| 2.2 เมนูหลัก (Main Running)                                     | 3    |
| 2.3 เมนูการตั้งค่าหลัก (Main Setting)                           | 4    |
| 2.4 การแสดงค่าบันทึกโปรแกรม (Program Log)                       | 7    |
| 2.5 การตั้งค่าเมนูความปลอดภัย (Safty) และสอบเทียบ (Calibration) | 8    |
| 2.6 การตั้งค่าเมนูเครื่องมือ (Machine)                          | 9    |
| ขั้นตอนที่ 3 ขั้นตอนการดำเนินงาน                                | 10   |
| 3.1 เครื่องมือและอุปกรณ์                                        | 10   |
| 3.2 สารเคมี                                                     | 10   |
| 3.3 ขั้นตอนการทดสอบ                                             | 10   |

### ขั้นตอนการใช้งานเครื่องทดสอบการตกตะกอน (Jartest) .

## ยี่ห้อ WIZARD รุ่น PLUS 6S (Touch screen)

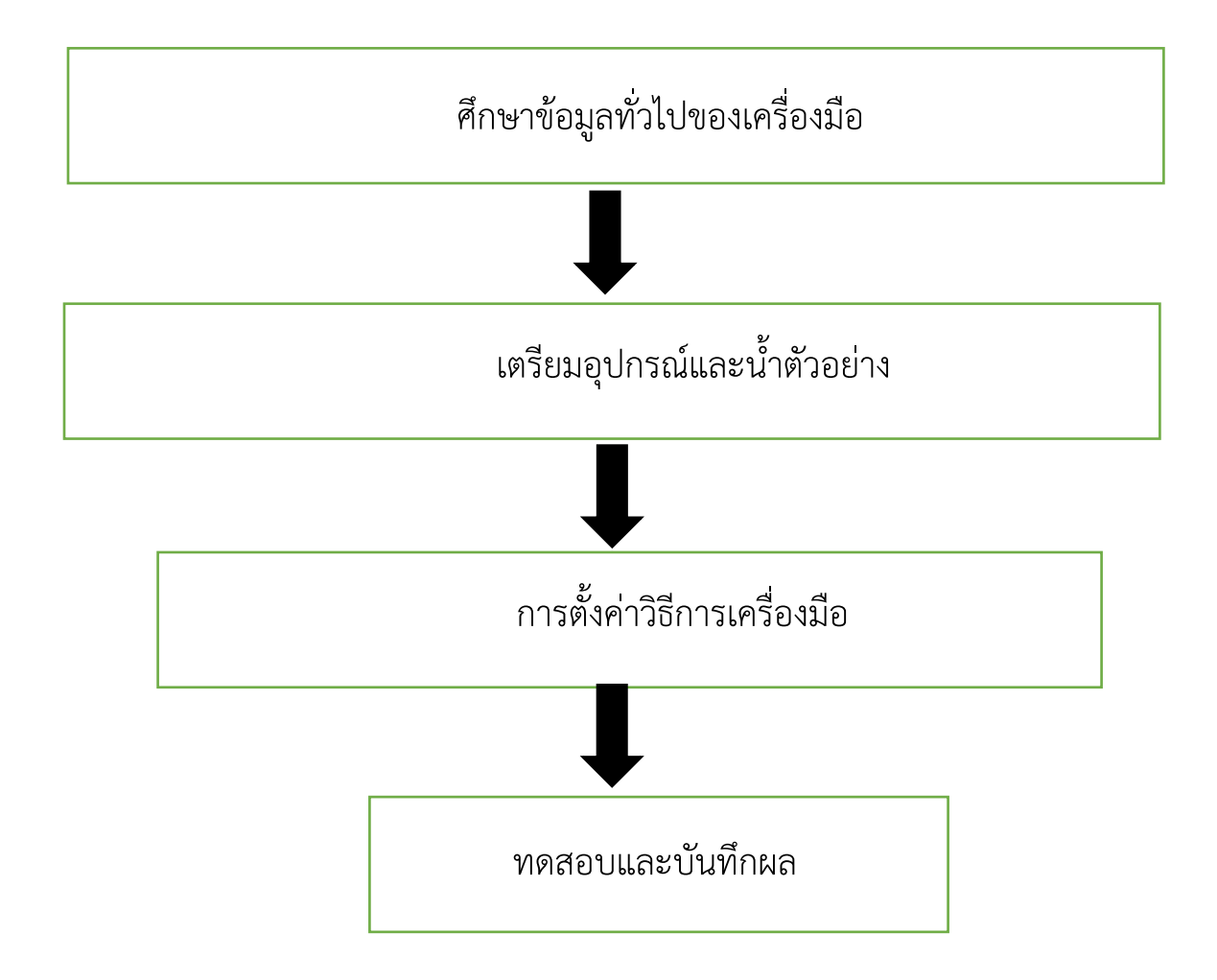

# ขั้นตอนการปฏิบัติงาน

## ขั้นตอนที่ 1 ข้อมูลทั่วไปของเครื่องทดสอบการตกตะกอน (Jartest) ยี่ห้อ WIZARD รุ่น PLUS 6S (Touch screen)

### 1.1 หลักการของเครื่องทดสอบการตกตะกอน (Jartest)

Jar Test คือ วิธีการที่ทดสอบการตกตะกอนทางเคมีของตัวอย่างหรือน้ำตัวอย่างก่อนจะเข้าระบบบำบัด น้ำเสีย เพื่อช่วยในการตกตะกอนให้ดีที่สุด โดยใช้สารเคมีในปริมารที่เหมาะสมที่สุด ในการทำ Jar Test เป็นการ หาปริมาณสารเคมีที่เหมาะสมในการสร้างตะกอน โดยสารเคมีที่เหมาะสมจะสามารถกำจัดความขุ่น สี สารละลาย ต่างๆในตัวอย่าง รวมทั้งค่าใช้จ่ายในการบำบัดให้เหมาะสมด้วยการที่การตกตะกอนทางเคมี จะสามารถตกตะกอน ได้ดีหรือไม่นั้น มีอยู่ด้วยกันหลายปัจจัย ได้แก่ ค่า pH, สี, ความขุ่น, ส่วนประกอบของสารต่างๆ ที่อยู่ในตัวอย่าง, ชนิดของสารเคมีที่ใช้ในการตกตะกอน, อุณหภูมิ, อัตราเร็วของสารที่ผสม, ระยะเวลาที่เหมาะสมในการผสมซึ่ง ตัวอย่างแต่ละตัวอย่างก็ต้องการปริมาณของสารตกตะกอนในปริมาณที่แตกต่างกันนั่นเองโดยทั่วไปการทำ Jar Test ก็เป็นวิธีการหนึ่งที่ใช้กันอย่างแพร่หลายสำหรับโรงประปา การทำน้ำดี หรือ กระบวนการบำบัดน้ำเสีย ด้วย การทดสอบการตกตะกอนด้วยเครื่องทดสอบการตกตะกอนมีประโยชน์มากมาย ดังนี้ช่วยในการกำจัดตะกอน ได้อย่างมีประสิทธิภาพ, ช่วยลดปริมาณสารเคมีที่ใช้ในระบบบำบัดน้ำเสีย, ช่วยลดค่าใช้จ่ายในการบำบัดน้ำเสีย ช่วยให้น้ำเสียมีคุณภาพดีขึ้น, ช่วยลดผลกระทบต่อสิ่งแวดล้อม

การทำ Jartest จะเป็นการคำนวนปริมาณสารเคมีที่เหมาะสมใน Lab scale ก่อนเพื่อนำข้อมูลไปใช้ใน การสำหรับการเดินระบบใหญ่ เพื่อให้ปริมาณสารเคมีอยู่ในระดับเหมาะสมที่สุด (optimum) ทำให้สามารถสะ ตะกอนได้อย่างมีประสิทธิภาพ และไม่สิ้นเปลืองเคมีโดยไม่จำเป็นอีกด้วย

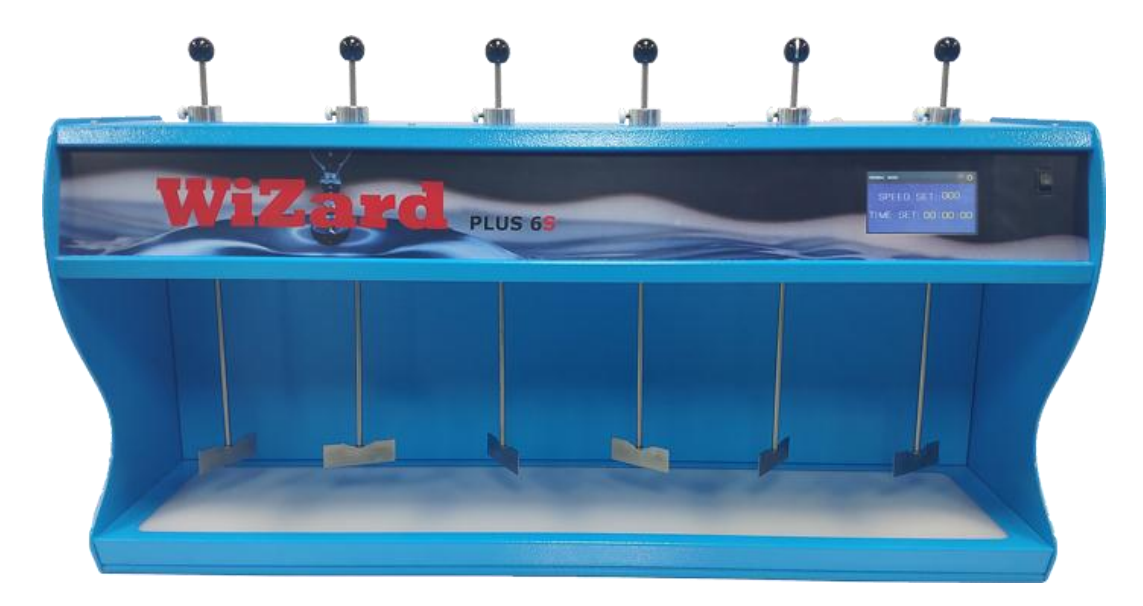

รูปที่ 1 เครื่องมือ

## ขั้นตอนที่ 2 การใช้งานโปรแกรม

2.1 หน้าจอ (Touch Screen) แสดงข้อความ JARTEST และ Version 4.0

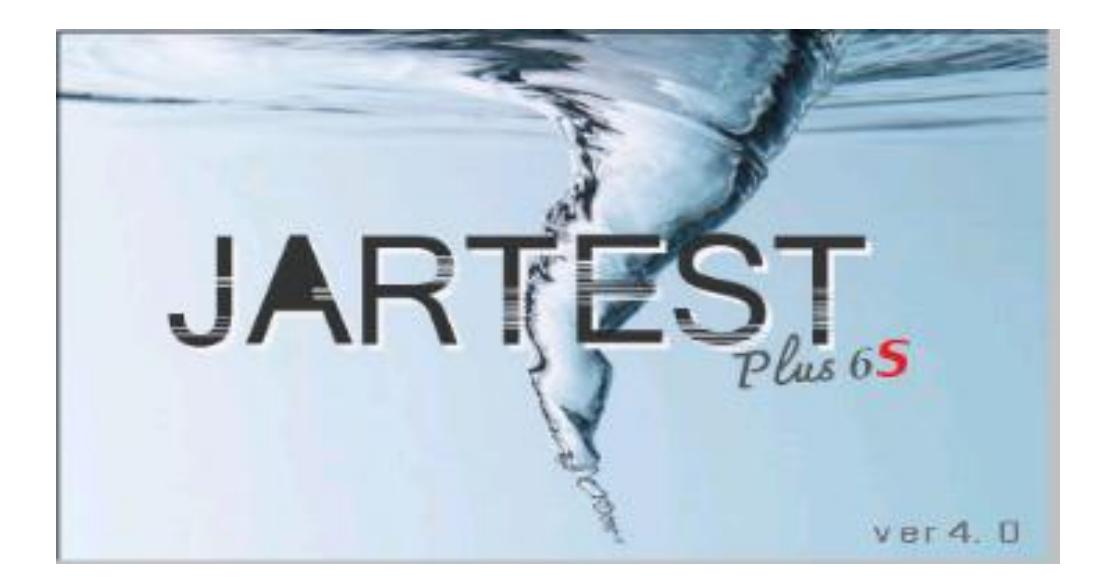

รูปที่ 2 หน้าจอแสดงผล

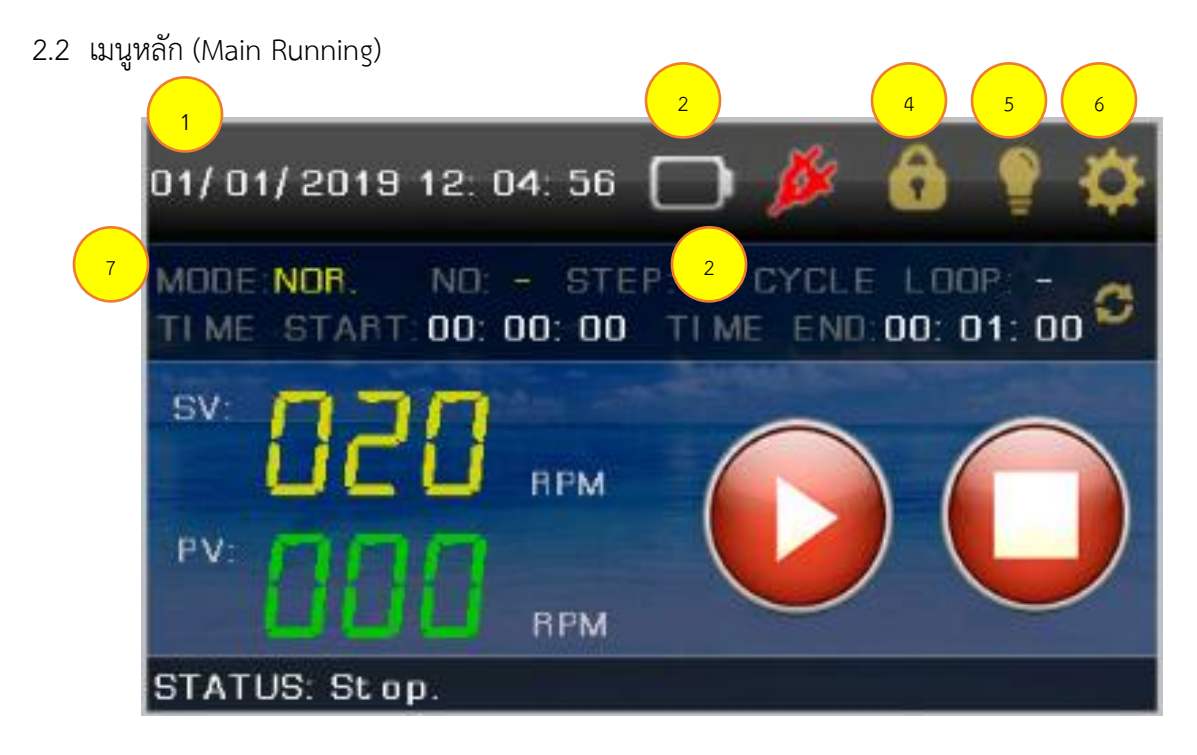

รูปที่ 3 เมนูหลัก (Main Running)

#### 2.2.1 หน้าจอหลักในการแสดงค่าเมื่อเครื่องทำงาน มีรายละเอียดดังนี้

- 1. วันที่และเวลา ณ ปัจจุบัน
- สถานะค่าของแบตเตอรี่ เมื่อใช้งานแบตเตอรี่ สัญลักษณ์แบตเตอรี่จะเป็นสีแดง สัญลักษณ์ไฟฟ้า AC จะเป็นสีขาว (แบตเตอรี่เป็นอุปกรณ์เสริม: optional)
- 3. สถานะการทำงานจะเปลี่ยนตามการทำงานของเครื่อง
- สถานะการ Lock หน้าจอการทำงานของเครื่อง เมื่อทำการทดสอบสามารถ Lock เพื่อไม่ให้ใช้ งานหน้าจอได้
- 5. สถานะไฟส่องสว่าง ใช้เปิดไฟเพื่อดูน้ำหรือสารเคมีที่นำมาทดสอบ
- 6. SETTING ตั้งค่าการทำงานทั้งหมดของเครื่อง
- 7. MODE แสดงโหมดการทำงาน 2 โหมด ประกอบด้วย Normal Mode และ Program Mode

#### <u>Normal Mode</u>

- O แสดงเวลาเริ่มต้นทดสอบ(TIME START) และเวลาที่จะสิ้นสุดการทดสอบ(TIME STOP)
- เมื่อตั้งค่าเวลา TIME STOP เท่ากับ 00:00:00 จะเป็นการทดสอบแบบ Continue Mode จะหยุดการทำงานต้องกดปุ่ม STOP เท่านั้น

#### Program Mode

- แสดงค่าของโปรแกรมที่ใช้ทดสอบ
- O STEP ค่า step ทั้งหมดที่ใช้ทดสอบของโปรแกรม
- O CYCLE LOOP การวนทดสอบซ้ำ
- O แสดงเวลาเริ่มต้นทดสอบ(TIME START) และเวลาที่จะสิ้นสุดการทดสอบ(TIME STOP)
- 8. REFRESH สลับหน้าจอเพื่อดูการวัดค่าอุปกรณ์ภายในเครื่อง
  - O MOTOR CR การใช้กระแสของมอเตอร์
  - O LAMP CR การใช้กระแสของหลอดไฟส่องสว่าง
  - O VOLTAGE IN ค่าแรงดันไฟฟ้า AC ที่ใช้กับเครื่อง
  - O VOLTAGE BAT ค่าแรงดันแบตเตอรี่ที่ใช้กับเครื่อง
- 9. SV ค่าความเร็วที่ต้องการให้เครื่องทำงาน (Setpoint) สามารถกดเปลี่ยนค่าความเร็วได้
- 10.PV ค่าความเร็วของเครื่องที่ขณะทดสอบ (Actual)
- 11. ปุ่ม Run และ Pause ใช้กดเริ่มหรือหยุดชั่วขณะเมื่อทำการทดสอบ
- 12. ปุ่ม Stop ใช้กดหยุดเครื่องเมื่อทำการทดสอบ
- 13. STATUS แสดงสถาณะเครื่องและ Error ที่เกิดขึ้น

#### 2.3 เมนูการตั้งค่าหลัก (Main Setting)

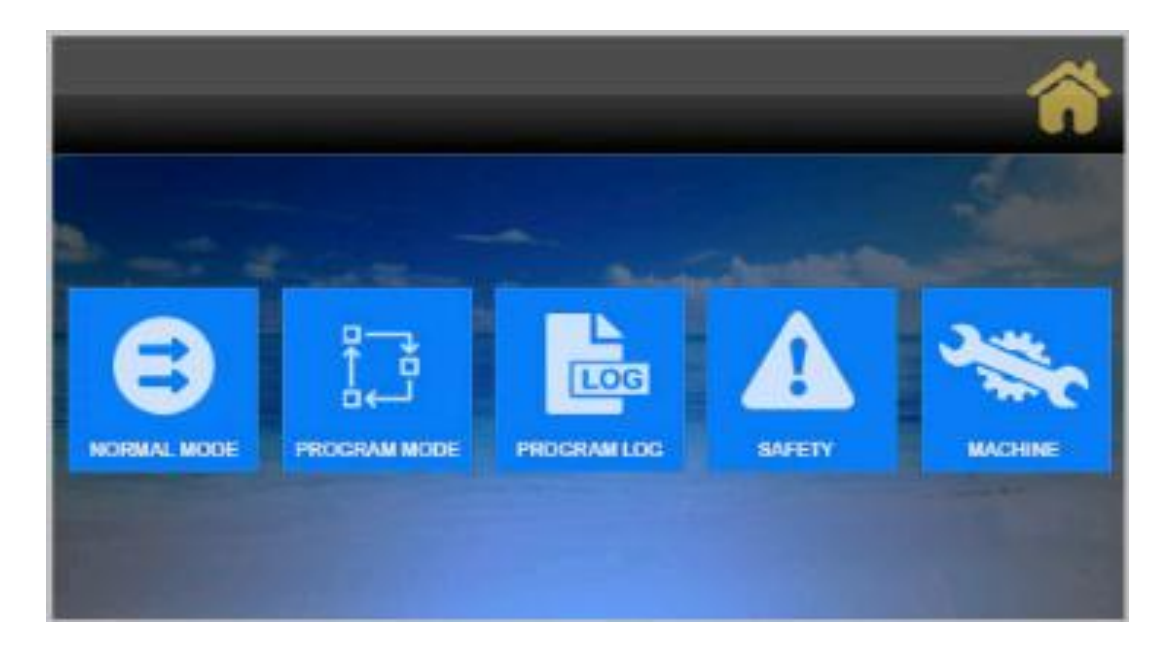

## รูปที่ 4 เมนูการตั้งค่าหลัก (Main Setting)

1. การตั้งค่าโหมดธรรมดา (Normal Mode)

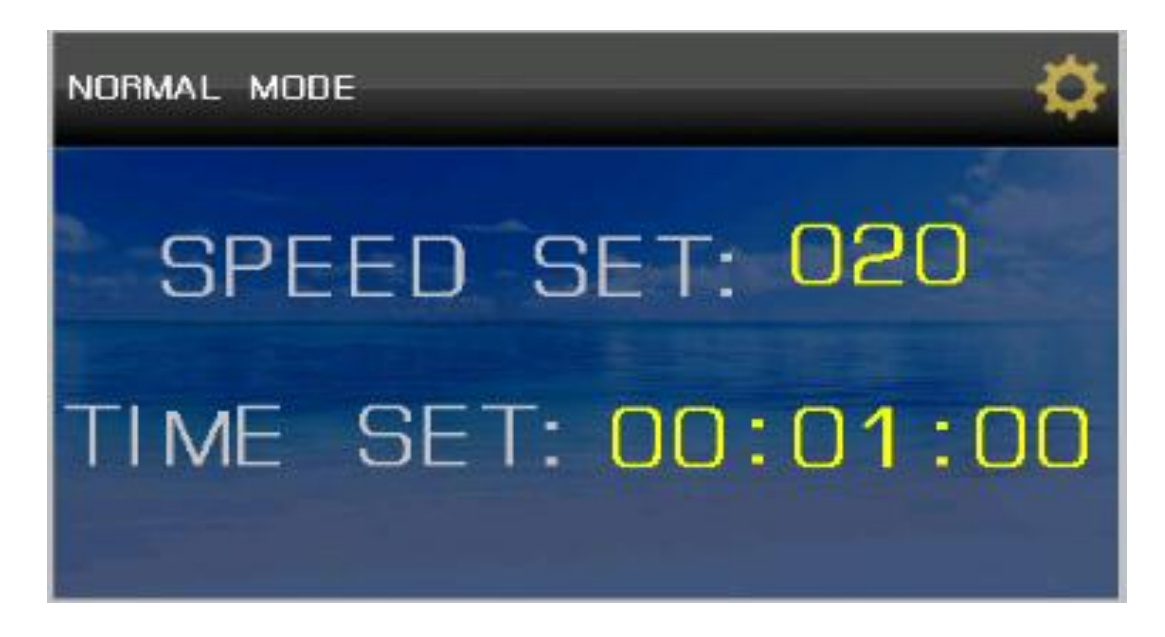

รูปที่ 5 กาตั้งค่าโหมดธรรมดา (Normal Mode)

- 1. SPEED SET การตั้งค่าความเร็วในการทดสอบ ตั้งค่าได้ 20-300 rpm
- 2. TIME SET ตั้งค่าเวลาในการทดสอบ

2. การตั้งค่าโหมดโปรแกรมโหมด (Program Mode)

| PROGRAM  | MODE               | Å              |
|----------|--------------------|----------------|
| PROGRAM  | NO: 01 STEP: 10 CY | CLE LOOP: 01 꾠 |
| STEP ND. | TIME hh:mmtss      | SPEED          |
| 01       | 00 : 01 : 00       | 020            |
| 02       | 00 : 01 : 00       | 020            |
| 03       | 00 : 01 : 00       | 020            |
| 04       | 00 : 01 : 00       | 020            |
| 05       | 00 : 01 : 00       | 020            |
|          | SAVE no.           | 1-5 no. 6-10   |

รูปที่ 6 การตั้งค่าโหมดโปรแกรมโหมด (Program Mode)

- 1. PROGRAM NO เลือกโปรแกรมที่ต้องการตั้งค่า 1-10
- 2. STEP เลือกที่ต้องการต่อโปรแกรม 1-10
- 3. CYCLE LOOP เลือกการวนซ้ำการทำงานของโปรแกรม
- 4. STEP NO. ค่าที่ใช้ทดสอบของแต่ละ Step
- 5. TIME ตั้งค่าเวลาของแต่ละ Step
- 6. SPEED ตั้งค่าความเร็วของแต่ละ Step
- 7. SAVE บันทึกค่าโปรแกรม
- 8. No. 1-5 แสดง Step 1-5
- 9. No. 6-10 แสดง Step 6-10

2.4 การแสดงค่าบันทึกโปรแกรม (Program Log) เก็บข้อมูลการทดสอบของเครื่อง

| PROGRAM LOG              |       |      |      | n          |
|--------------------------|-------|------|------|------------|
| PAGE : 01/ 20 Count      | er: ( | 003  |      |            |
| dete/month/year hh:mm:se | MODE  | PRDG | STEP | LDOP/SPEED |
| 01/01/19 13:25:51        | NOR   | -    | -    | 020        |
| 01/01/19 13:26:36        | PROG  | 01   | 01   | 01         |
| 01/01/19 13:34:43        | NOR-  | -    | -    | 030        |
| 00/00/00 00:00:00        |       | ÷    | -    | 000        |
| 00/00/00 00:00:00        |       | -    |      | 000        |
|                          | В/    | \CK  |      | NEXT       |

รูปที่ 7 การแสดงค่าบันทึกโปรแกรม (Program Log)

- 1. PAGE หน้าปัจจุบันที่แสดงค่า
- 2. Counter จำนวนที่เก็บค่าทั้งหมด
- 3. date/month/year วันที่ทำการทดสอบ
- 4. hh:mm:ss เวลาที่ทำการทดสอบ
- 5. MODE โหมดที่ใช้ทดสอบ NOR= Normal Mode, NOR- = Normal Continue Mode

และ PROG=Program Mode

- 6. PROG โปรแกรมที่ใช้ทดสอบ แสดงเฉพาะ Program Mode
- 7. STEP Step รวมทั้งหมดที่ใช้ทดสอบ
- 8. LOOP แสดงการวนซ้ำของโปรแกรม แสดงเฉพาะ Program Mode SPEED แสดง

ความเร็วในการทดสอบ แสดงเฉพาะ Normal Mode

- 9. BACK กลับไปที่ Page ก่อนหน้า
- 10. NEXT หน้าถัดไป

2.5 การตั้งค่าเมนูความปลอดภัย (Safty) และสอบเทียบ (Calibration)

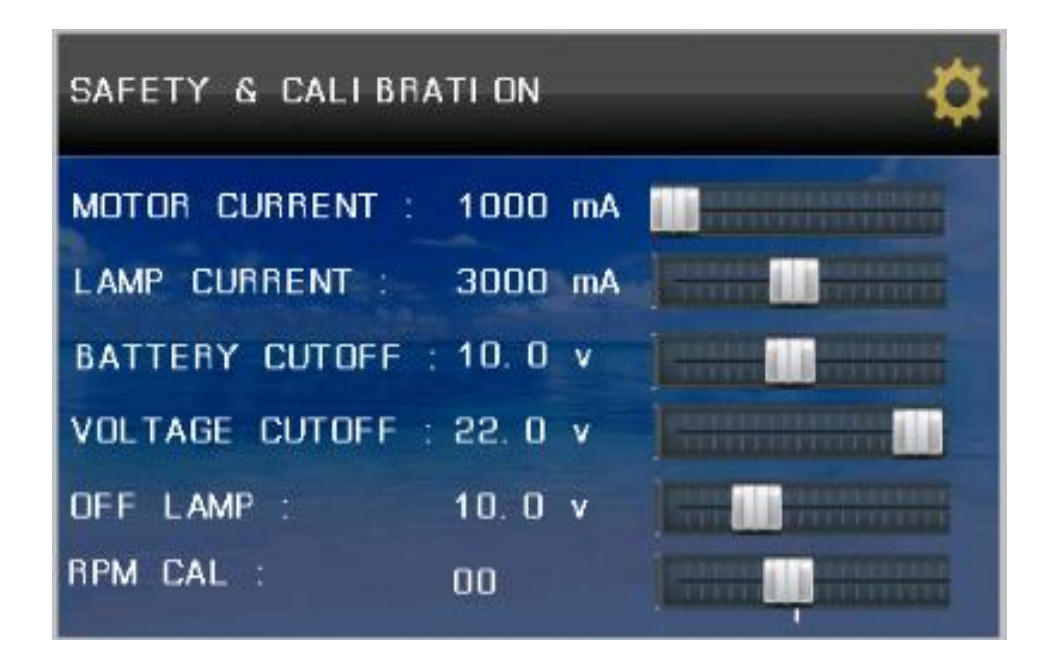

รูปที่ 8 การตั้งค่าเมนูความปลอดภัย (Safty) และสอบเทียบ (Calibration)

- 1. MOTOR CURRENT/MOTOR CUTOFF ค่าจำกัดกระแสของมอเตอร์ 1000mA-5000mA
- 2. LAMP CURRENT/LAMP CUTOFF ค่าจำกัดกระแสของหลอดไฟ 1000mA-5000mA
- 3. BATTERY CUTOFF ค่าจำกัดแสดงแรงดันแบตเตอรี่ 9V-11V
- 4. VOLTAGE CUTOFF ค่าจำกัดแสดงแรงดันอินพุท 18V-22V
- 5. OFF LAMP ค่าจำกัดการปิดหลอดไฟส่องสว่าง โดยวัดค่าจากแบตเตอรี่
- 6. RPM CAL การชดเชยความเร็วรอบ

2.6 การตั้งค่าเมนูเครื่องมือ (Machine)

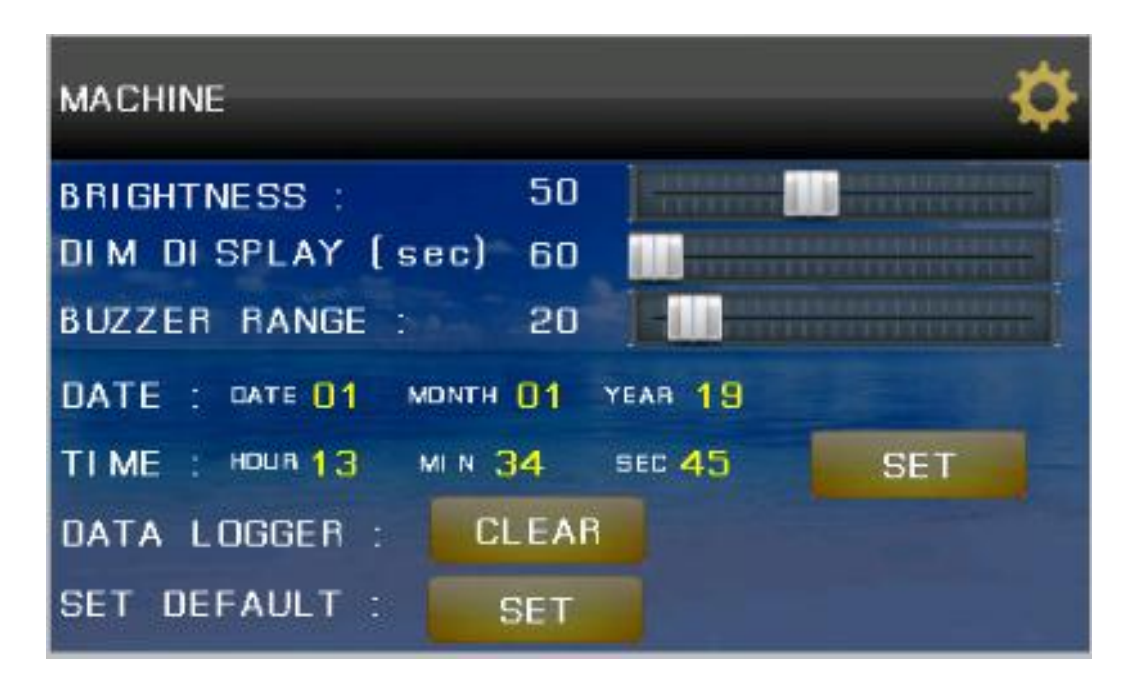

รูปที่ 9 การตั้งค่าเมนูเครื่องมือ (Machine)

- 1. BRIGHTNESS ความสว่างหน้าจอ 20-90%
- 2. DIM DISPLAY ความสว่างเมื่อเข้าโหมดพักหน้าจอ 60-300 วนาที
- 3. BUZZER RANGE ความยาวของเสียงการกดปุ่ม 10-100
- 4. DATE ตั้งค่า วันที่ เดือนและปี (ต้องกดปุ่ม SET ถึงจะบันทึกค่า)
- 5. TIME ตั้งค่าเวลา ชั่วโมง นาทีและวินาที (ต้องกดปุ่ม SET ถึงจะบันทึกค่า)
- 6. DATA LOGGER เคลียร์ค่า Log ที่เก็บทั้งหมด
- 7. SET DEFAULT รีเซตการตั้งค่าของเครื่องทั้งหมด

ขั้นตอนที่ 3 ขั้นตอนการทำงานของเครื่อง

ในขั้นตอนการวิเคราะห์ต้องเตรียมอุปกรณ์และสารเคมีดังต่อไปนี้

3.1 เครื่องมือและอุปกรณ์

- 1. บีกเกอร์ขนาด 1000 มิลลิลิตร
- 2. นาฬิกาจับเวลาไม้บรรทัด
- 3. เครื่องวัดความเป็นกรด ด่าง

3.2 สารเคมี

1. สารละลาย Stock อลูมิเนียมซัลเฟต (Al<sub>2</sub> (SO<sub>4</sub>)) โดยละลายอลูมิเนียมซัลเฟต (Al<sub>2</sub> (SO<sub>4</sub>)) 1 กรัม ในน้ำกลั่น 1 ลิตร

2. สารละลาย Stock ปูนขาว (Ca(OH)<sub>2</sub>) ละลายผงปูนขาว (Ca(OH)<sub>2</sub>) 1 กรัม ในน้ำกลั่น 1 ลิตร ทุกครั้งที่ใช้ต้องเขย่าก่อน เพื่อปรับ pH

## 3.3 ขั้นตอนการทดลอง

1. เตรียมอุปกรณการทำ Jar Test น้ำดิบสารเคมีที่ใชทดลองและสรางตะกอนใหพรอม

2. วัดคาอุณหภูมิและคาpH ของน้ำตัวอยาง (บันทึกผล) วิเคราะหหาความขุนด่วยเครื่องมือวัดความขุน พารามิเตอรเหลานี้จะชวยใหสามารถนำไปพิจารณาหาเงื่อนไขที่เหมาะสมกับการทดลอง

## 3. ตวงน้ำตัวอยาง ใส่ในบีกเกอร์ทั้ง 6 ใบ ปริมาตร 1 ลิตร

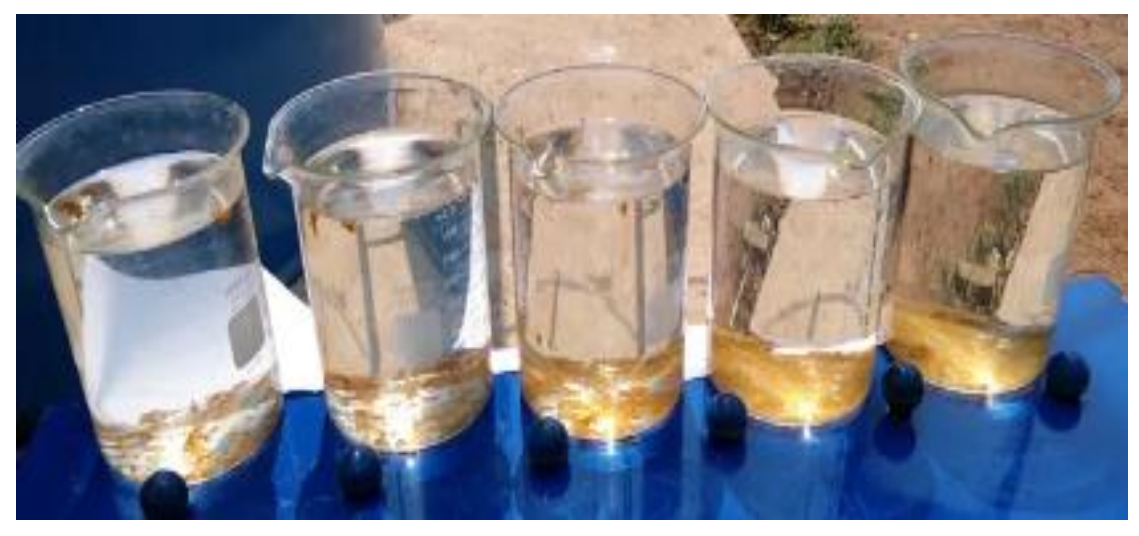

รูปที่ 10 เตรียมน้ำตัวอย่างสำหรับเตรียมทดสอบ

4. ดูดสารละลาย Stock อลูมิเนียมซัลเฟต (Al<sub>2</sub> (SO<sub>4</sub>)) ใส่ในบีกเกอร์ในปริมาตร 10,20,30,40,50,และ 60 ml/l ตามลำดับ

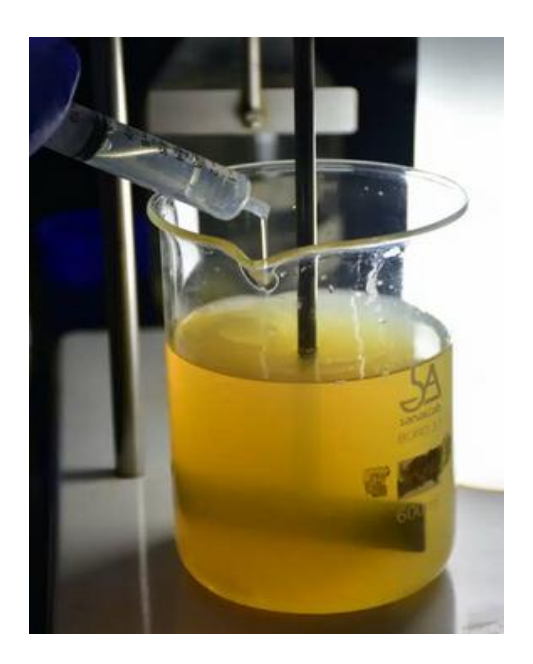

รูปที่ 11 การเติมสารละลายในน้ำตัวอย่าง

5. หย่อนใบพัดลงในบีกเกอร์แล้วสตาร์ทเครื่องกวนน้ำด้วยใช้ความเร็ว 80-100 รอบต่อนาที เป็นเวลา 1 นาที หรือว่าจะสามารถเปลี่ยนแปลงได้ตามความเหมาะสม

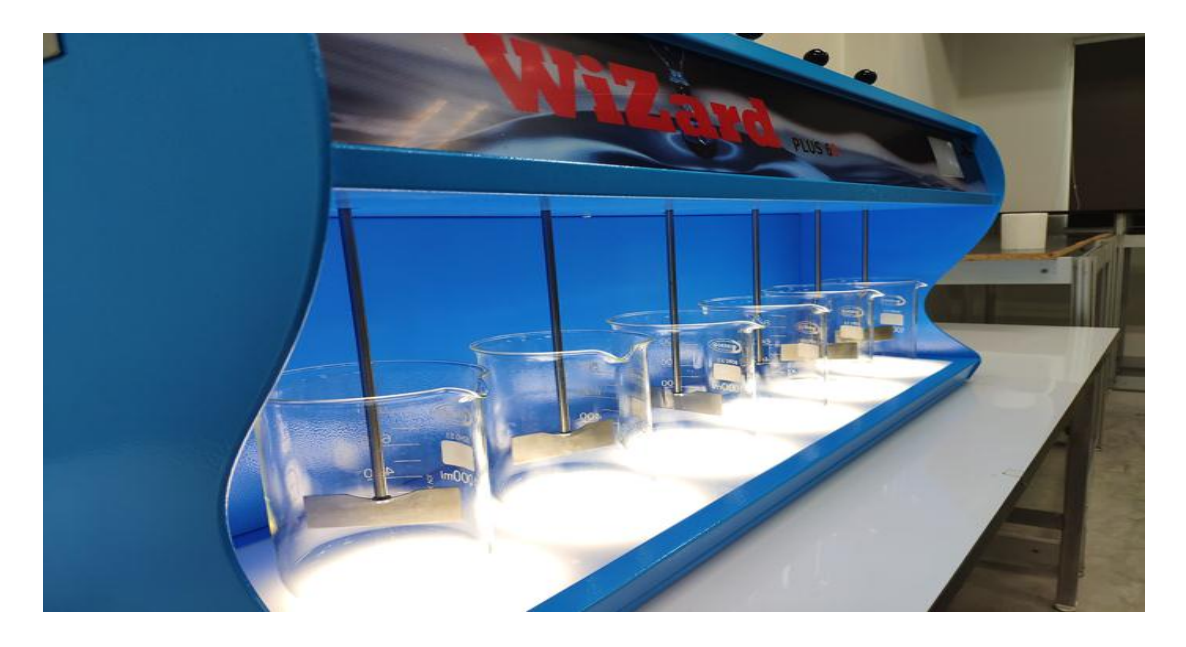

รูปที่ 12 การหย่อนใบพัดลงในปีกเกอร์

6. ลดความเร็วของใบพัดให้เหลือ 30 รอบต่อนาที ปั่นต่อไปประมาณ 15-20 นาที

7. สังเกตและบันทึก เวลาที่เริ่มเห็นตะกอนรวมตัวของแต่ละบีกเกอร์ตลอดจนขนาดและปริมาณของ ตะกอน (floc) ที่เกิดขึ้นว่าจับตัวกันดีแค่ไหน โดยตะกอนที่จับตัวไม่ฟุ้งกระจายตามแรงกวนของใบพัด

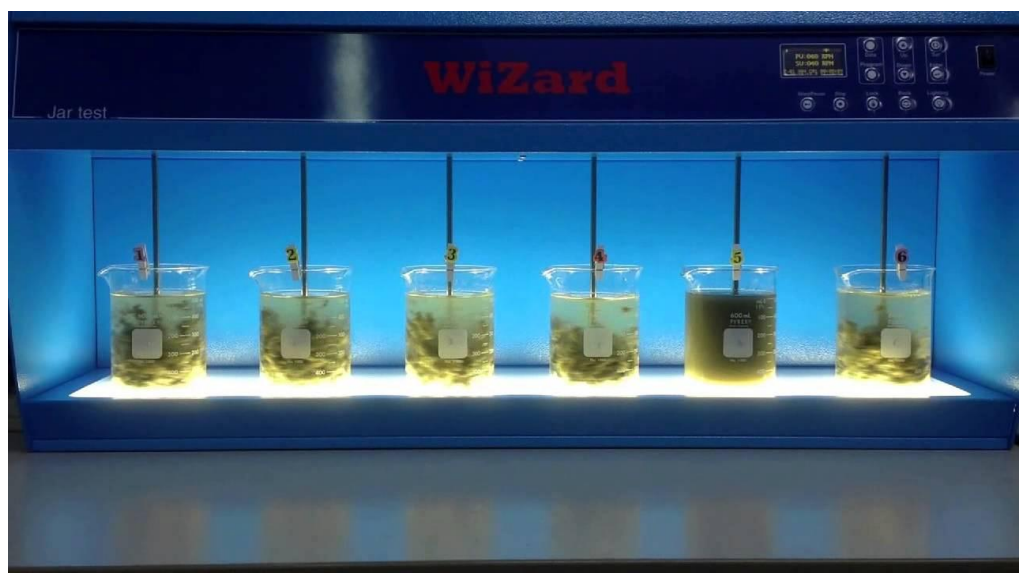

รูปที่ 13 ปริมาณของตะกอนที่เกิดขึ้นระหว่างการทดลอง

8. เมื่อครบ 15-20 นาที หยุดเครื่องและยกใบพัดขึ้นปล่อยให้ตะกอนตกลงก้นบีกเกอร์ พร้อมกับบันทึก ระยะเวลาที่ตะกอนตกลงสู่ก้นบีกเกอร์ตั้งทิ้งไว้ปล่อยให้ตะกอนตกลงก้นบีกเกอร์ประมาณ 1 ชั่วโมง

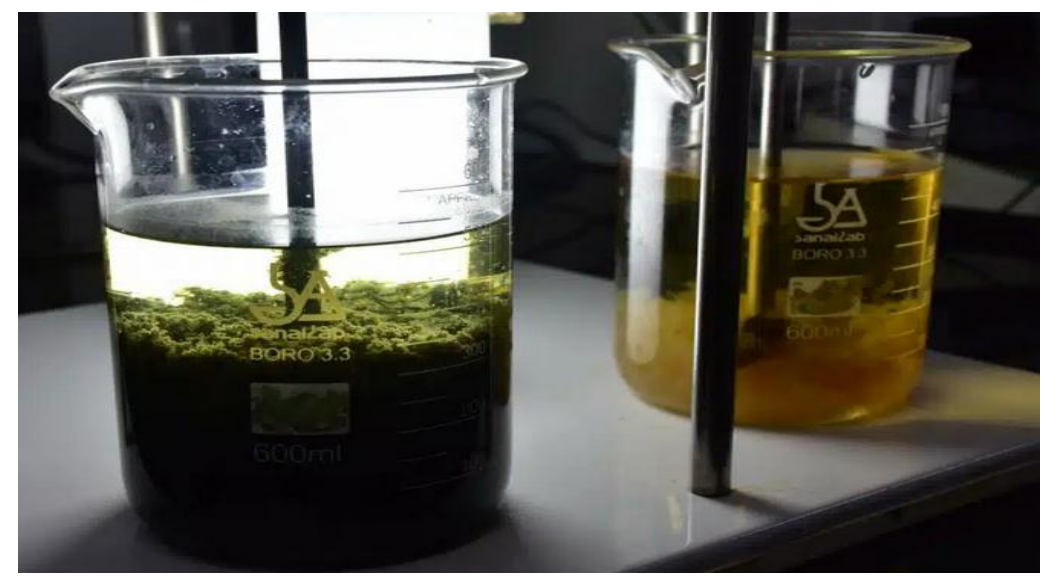

รูปที่ 14 ปล่อยตะกอนทิ้งไว้ประมาณ 1 ชั่วโมง

10. นำส่วนใสข้างบนของบีกเกอร์แต่ละใบ (Supernatant) มาหาค่า ความขุ่น สี พีเอซ และความเป็นด่าง

11. บีกเกอร์ใบที่ให้ผลการทดลองดีที่สุด คือใบที่บอกให้ทราบว่าบีกเกอร์ของการสร้างตะกอนนั้นดีที่สุด และผลที่ได้คือปริมาณสารสร้างตะกอน (สารส้ม) ที่จะเติมลงไปในถังกวนเร็วของกระบวนการผลิตน้ำประปาจริง นั่นเอง

12. ถ้าปรากฏว่าไม่มีบีกเกอร์ใดเลย ที่มีค่าสี ต่ำกว่า 10-20 หน่วย หรือ มีความขุ่นต่ำกว่า 5-10 หน่วย ให้ ทิ้งน้ำทั้ง 6 บีกเกอร์แล้วทำใหม่โดยเปลี่ยนปริมาณสารเคมีที่ใช้ เป็นความเข้มข้นอื่น ๆ จนกว่าจะได้ผลการทดลอง ที่ดี

13. บางกรณีถ้าน้ำดิบมีค่าความเป็นด่างต่ำเมื่อเติมอลูมิเนียมซัลเฟตลงไป พีเอช ของน้ำจะลดลง ทำให้ การตกตะกอนไม่ดี (ในสภาวะที่พีเอชต่ำการตกตะกอนจะไม่ดี) ดังนั้น จึงต้องเติมปูนขาวลงไปเพื่อปรับ พีเอช ให้ สูงขึ้น การเติมปูนขาวขนาดต่าง ๆ ให้เติมพร้อมกับสารส้มแล้วเปลี่ยนปริมาณปูนขาวไปเรื่อย ๆ จนได้ปริมาณ สารส้ม และปริมาณปูนขาวที่ให้ผลการทดลองที่ดี